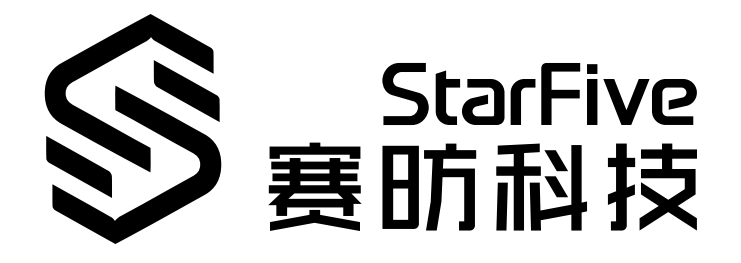

# 昉·惊鸿7110以太网开发和 移植手册

防·星光 2 版本: 1.0 日期: 2022/12/30 Doc ID: JH7110-PGCH-001

# 法律声明

阅读本文件前的重要法律告知。

### 版权注释

版权 ©上海赛昉科技有限公司, 2023。版权所有。

本文档中的说明均基于"视为正确"提供,可能包含部分错误。内容可能因产品开发而定期更 新或修订。上海赛昉科技有限公司 (以下简称"赛昉科技")保留对本协议中的任何内容进行 更改的权利, 恕不另行通知。

赛昉科技明确否认任何形式的担保、解释和条件,无论是明示的还是默示的,包括但不限于 适销性、特定用途适用性和非侵权的担保或条件。

赛昉科技无需承担因应用或使用任何产品或电路而产生的任何责任,并明确表示无需承担任 何及所有连带责任,包括但不限于间接、偶然、特殊、惩戒性或由此造成的损害。

本文件中的所有材料受版权保护,为赛昉科技所有。不得以任何方式修改、编辑或断章取义本文件中的说明,本文件或其任何部分仅限用于内部使用或教育培训。

### 联系我们:

地址: 浦东新区盛夏路61弄张润大厦2号楼502, 上海市, 201203, 中国

网站: <u>http://www.starfivetech.com</u>

邮箱:

- <u>sales@starfivetech.com</u>(销售)
- <u>support@starfivetech.com</u> (支持)

前言

关于本指南和技术支持信息

#### 关于本手册

本手册主要为SDK开发者提供赛昉科技新一代SoC平台——昉·惊鸿7110的以太网模块的开发和移植指导。

### 受众

本手册主要服务于与以太网相关驱动程序的开发人员。如果您正在开发和移植其他模块,请 与您的销售或支持顾问联系,获取防·惊鸿7110的完整文档。

### 修订历史

#### 表 0-1 修订历史

| Version | 发布说明       | 修订    |
|---------|------------|-------|
| 1.0     | 2022/12/30 | 首次发布。 |

### 注释和注意事项

本指南中可能会出现以下注释和注意事项:

- *i* 提示:
   建议如何在某个主题或步骤中应用信息。
  - 注:一 短 致 其 众 怯 彻

解释某个特例或阐释一个重要的点。

重要:

指出与某个主题或步骤有关的重要信息。

#### ・ 💔 警告:

表明某个操作或步骤可能会导致数据丢失、安全问题或性能问题。

#### ・ <u>!</u> 警告:

表明某个操作或步骤可能导致物理伤害或硬件损坏。

# 目录

| 表格清单                 | 6   |
|----------------------|-----|
| 插图清单                 | 7   |
| 法律声明                 | ii  |
| 前言                   | iii |
| 1. 简介                | 8   |
| 1.1. 设备树概述           | 8   |
| 1.2. 设备树代码           | 9   |
| 2. 以太网简介             | 11  |
| 2.1. 关于以太网           | 11  |
| 2.2. 以太网设备框架         |     |
| 2.3. GMAC源代码结构       | 12  |
| 2.4. 配置              |     |
| 2.4.1. 内核菜单配置        | 13  |
| 2.4.2. 设备驱动程序配置      | 17  |
| 3. 初始化U-Boot         | 21  |
| 3.1. U-Boot源代码结构     | 21  |
| 3.2. U-Boot启动流程      | 21  |
| 4. 添加一个新的以太网驱动程序     | 24  |
| 4.1. 以太网驱动程序结构       | 24  |
| 4.2. 添加一个新的PHY       | 25  |
| 4.3. 在U-Boot中启用PHY   | 25  |
| 4.4. PHY设备初始化        | 27  |
| 5. 驱动程序验证            |     |
| 5.1. 验证环境            | 31  |
| 5.2. 验证新驱动程序         | 31  |
| 5.3. 通过MIDO命令访问PHY   | 32  |
| 5.4. PING - 数字环回     |     |
| 6. 调试方法              | 34  |
| 6.1. 通用调试命令          |     |
| 6.2. 一般故障排除步骤        | 35  |
| 7. 已知问题              | 37  |
| 7.1. 以太网GMAC仅支持RGMII | 37  |
| 7.1.1. 仅支持1,000 M    |     |
|                      |     |

|        |      | 目录  |
|--------|------|-----|
| 7.1.2. | 自动协商 | .37 |

# 表格清单

日录

| 表 0-1 | 修订历史       | iii |
|-------|------------|-----|
| 表 2-1 | GMAC源代码结构1 | .3  |

# 插图清单

| 冬 | 1-1 | 设备树工作流                      | 9    |
|---|-----|-----------------------------|------|
| 冬 | 2-1 | 以太网相关层                      | .11  |
| 冬 | 2-2 | 以太网设备框架                     | 12   |
| 冬 | 2-3 | Networking support          | .14  |
| 冬 | 2-4 | Networking options          | . 15 |
| 冬 | 2-5 | Device Drivers              | .16  |
| 冬 | 2-6 | Ethernet drivers support    | 17   |
| 冬 | 3-1 | U-Boot源代码结构                 | .21  |
| 冬 | 3-2 | U-Boot启动流程1                 | . 22 |
| 冬 | 3-3 | U-Boot启动流程2                 | . 23 |
| 冬 | 4-1 | U-Boot PHY 结构示例             | . 24 |
| 冬 | 4-2 | 在配置文件中添加PHY                 | .26  |
| 冬 | 4-3 | 在设备初始化添加PHY                 | .26  |
| 冬 | 4-4 | 定义PHY数据结构                   | .27  |
| 冬 | 4-5 | YT8521 PHY初始化               | 28   |
| 冬 | 4-6 | YT8531 PHY初始化1              | . 28 |
| 冬 | 4-7 | YT8531 PHY初始化2              | . 29 |
| 冬 | 5-1 | 验证以太网驱动程序                   | . 32 |
| 冬 | 5-2 | MIDO命令                      | 32   |
| 冬 | 5-3 | Ping命令                      | 33   |
| 冬 | 7-1 | GMAC仅支持1,000 M              | .37  |
| 冬 | 7-2 | GMAC 10 M/100 M/1,000 M自动协商 | 38   |
|   |     |                             |      |

# 1. 简介

与Linux操作系统中的所有其他SoC一样,U-Boot和以太网是开发应用程序和设计移植策略的前两个模块。

本手册主要介绍了移植防·惊鸿7110 U-Boot和YT8531 PHY到新开发板的步骤。您可以使用本 手册的信息作为移植任何其他以太网的参考。

本手册参考的源代码基于以下环境:

- •SDK版本: 3.0
- •U-Boot版本: 3.0
- Linux内核版本: 5.15

/ 注:

对于不同的U-Boot和Linux内核版本,参考信息可能有所差异,在移植前,请与您的 销售或支持顾问联系。

### 1.1. 设备树概述

自Linux 3.x以来,系统就引入了设备树作为数据结构和语言来描述硬件配置。设备树是硬件设置的系统可读描述,这样操作系统不必硬编码机器的详细信息。

一个设备树主要有以下呈现形式。

- •设备树编译器(DTC):用于将设备树编译为系统可读的二进制文件的工具。
- 设备树源码(DTS): 人类可读的设备树描述文件。您可以在此文件中找到目标参数并 修改硬件配置。
- 设备树源码信息(DTSI): 可包括在设备树描述中的人类可读的头文件。您可以在此文件中找到目标参数并修改硬件配置。
- •设备树块(DTB):系统可读设备树二进制blob文件,在系统中烧录以供执行。

下图显示了上述形式的关系(工作流)。

#### 图 1-1 设备树工作流

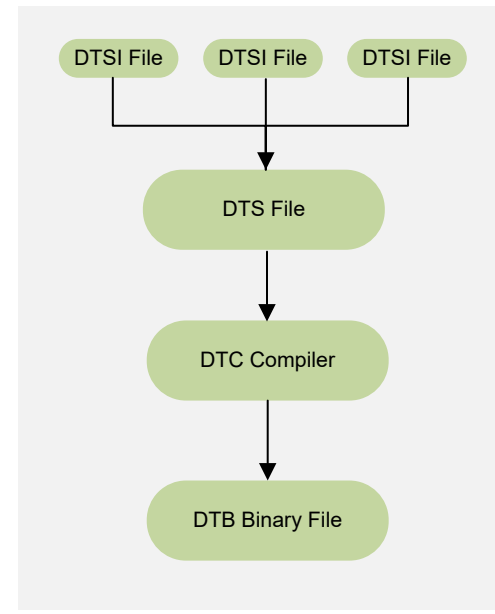

# 1.2. 设备树代码

### 总体结构

防·惊鸿7110的设备树代码如下:

| linux                             |
|-----------------------------------|
| ⊨ arch                            |
| riscv                             |
| boot                              |
| $ $ $ $ $ $ dts                   |
| ∟ starfive                        |
| Codecs                            |
| sf_pdm.dtsi                       |
| sf_pwmdac.dtsi                    |
| sf_spdif.dtsi                     |
| sf_tdm.dtsi                       |
| sf_wm8960.dtsi                    |
| evb-overlay                       |
| jh7110-evb-overlay-can.dts        |
| jh7110-evb-overlay-rgb2hdmi.dts   |
| jh7110-evb-overlay-sdio.dts       |
| jh7110-evb-overlay-spi.dts        |
| jh7110-evb-overlay-uart4-emmc.dts |
| jh7110-evb-overlay-uart5-pwm.dts  |
| Makefile                          |
| jh7110-clk.dtsi                   |
| jh7110-common.dtsi                |
|                                   |
|                                   |

| 1- 简介 |
|-------|
|-------|

|   |   |   |   | └── jh7110-evb-can-pdm-pwmdac.dts |
|---|---|---|---|-----------------------------------|
|   |   | Ι |   | ⊣ jh7110-evb.dts                  |
| 1 | 1 | 1 | 1 | ⊣ jh7110-evb.dtsi                 |
| 1 | 1 | 1 | 1 | └── jh7110-evb-dvp-rgb2hdmi.dts   |
| Ì | Ì | Ì | Ì | jh7110-evb-pcie-i2s-sd.dts        |
| i | i | i | İ | jh7110-evb-pinctrl.dtsi           |
| Ì | Ì | Ì | Ì | jh7110-evb-spi-uart2.dts          |
| Ì | Ì | Ì | Ì | jh7110-evb-uart1-rgb2hdmi.dts     |
| Ì | Ì | Ì | Ì | jh7110-evb-uart4-emmc-spdif.dts   |
| Ì | Ì | Ì | Ì | jh7110-evb-uart5-pwm-i2c-tdm.dts  |
| Ì | Ì | Ì | Ì | jh7110-fpga.dts                   |
| Ì | Ì | Ì | Ì | jh7110-visionfive-v2.dts          |
| Ì | Ì | Ì | Ì | — Makefile                        |
| Ì | Ì | Ì | Ì | └─ vf2-overlay                    |
| Ì |   | Ì |   | Makefile                          |
|   |   |   |   | └─ vf2-overlay-uart3-i2c.dts      |

### SoC平台

昉·惊鸿7110 SoC平台的设备树源代码在以下路径:

freelight-u-sdk/linux/arch/riscv/boot/dts/starfive/jh7110.dtsi

### 昉·星光 2

昉·星光2单板计算机(SBC)的设备树源代码在以下路径:

freelight-u-sdk/linux/arch/riscv/boot/dts/starfive/jh7110-visionfive-v2.dts

- -- freelight-u-sdk/linux/arch/riscv/boot/dts/starfive/jh7110-common.dtsi
- -- freelight-u-sdk/linux/arch/riscv/boot/dts/starfive/jh7110.dtsi

# 2. 以太网简介

本章介绍了配置现有以太网驱动程序的方法。

## 2.1. 关于以太网

以太网是一种基于局域网的网络通信技术,遵循IEEE802.3协议标准,包括10 M、100 M和 1,000 M的以太网速度范围。在TCP/IP协议中,以太网位于以下层中。

### 图 2-1 以太网相关层

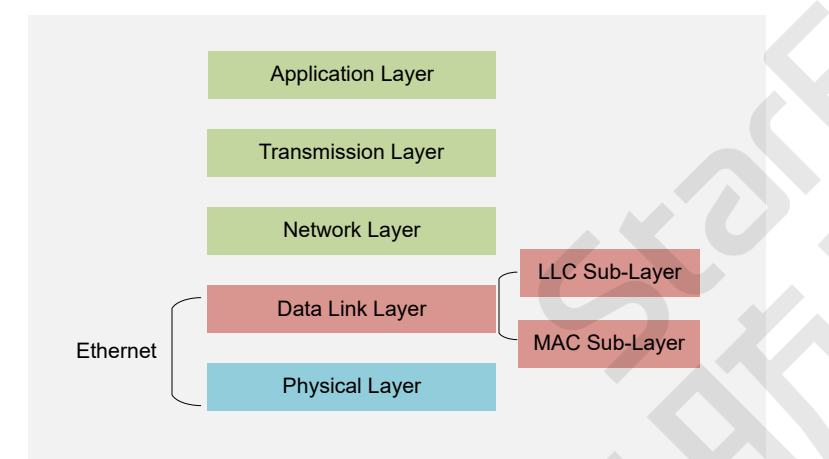

以太网与TCP/IP层中的物理层(L1: Physical Layer)和数据链路层(L2: Data Link Layer)相 关。数据链路层包含逻辑链路控制(LLC)子层和多媒体访问控制(MAC)子层。

## 2.2. 以太网设备框架

下图为linux内核中网络设备框架,该框架具有以下层。

#### 图 2-2 以太网设备框架

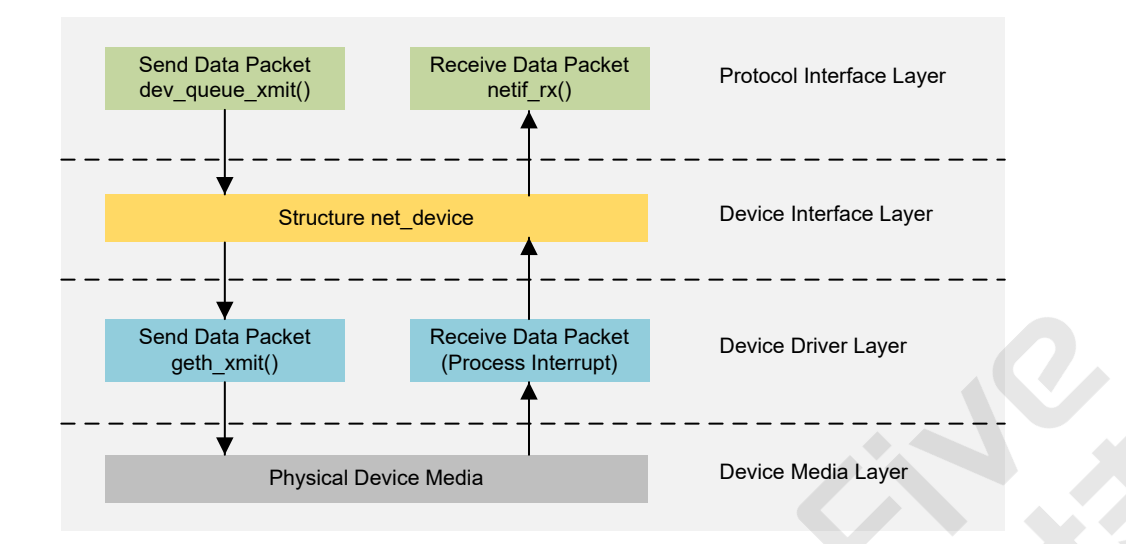

- •协议接口层(Protocol Interface Layer): 该层提供了统一的数据发送和接收接口。dev\_queue\_xmit()接口用于发送数据, netif\_rx()接口用于接收数据。
- 设备接口层**(Device Interface Layer)** : 该层提供了**net\_depice**的统一结构,用于描述 网络设备的属性和操作细节。该结构可以作为设备驱动程序层中所有功能的容器来工 作。
- 设备启动程序层**(Device Driver Layer)** : 该层实现了在**net\_device**结构中定义的功能 操作指针,然后将这些操作移交给硬件驱动程序进行执行。
- 设备媒体层**(Device Media Layer)**: 该层包含作为完成数据包发送和接收任务的物理 元素,包括网络传输适配器和用于传输的介质。

### 2.3. GMAC源代码结构

GMAC的源代码结构在以下路径:

Drivers/net/ethernet/stmicro/stmmac

下面的代码块为GMAC源代码的示例。

```
1 Drivers/net/ethernet/stmicro/stmmac
2
3  stmmac.h
4  dwmac-starfive-plat.c
5  stmmac_main.c
```

#### 表 2-1 GMAC源代码结构

| 文件                        | 说明                                              |
|---------------------------|-------------------------------------------------|
| stmmac.h                  | DWMAC平台的GMAC驱动程序头文件。在此文件中,定义了一些<br>宏、数据结构和内部接口。 |
| dwmac-starfive-<br>plat.c | 赛昉科技DWMAC平台的GMAC驱动程序特定配置选项。                     |
| stmmac_main.c             | DWMAC平台上GMAC驱动程序公共接口。                           |

### 2.4. 配置

### 2.4.1. 内核菜单配置

按照以下步骤,在内核菜单对话框中启用GMAC支持。

1. 在freelight-u-sdk的根目录下,输入以下命令以进入内核菜单配置GUI。

make linux-menuconfig

2. 进入Networking support菜单。

#### 图 2-3 Networking support

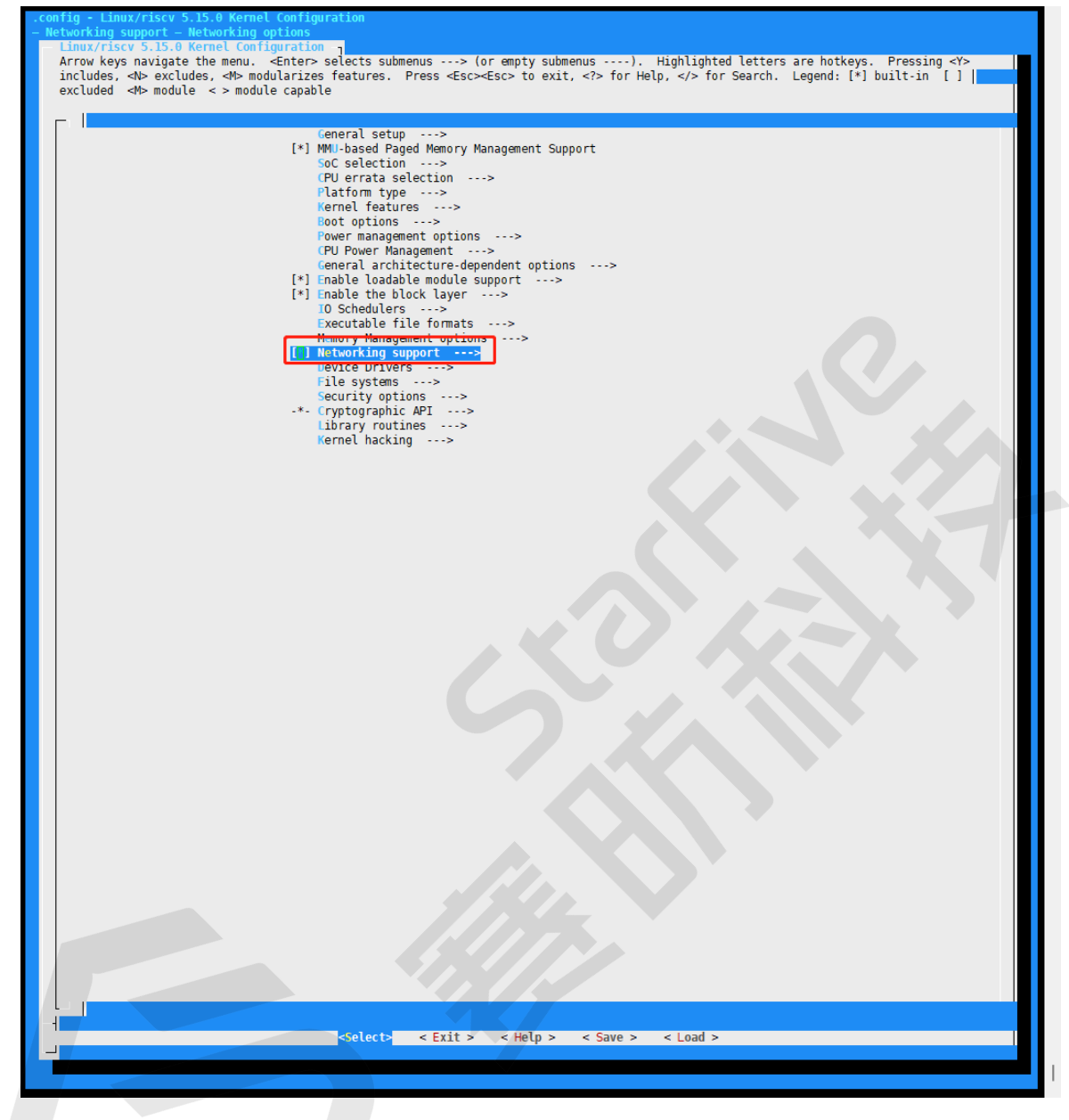

3. 进入Networking options 菜单, 并选择supported network protocols选项。

#### 图 2-4 Networking options

| <pre>the sector of the sector selects submus&gt; (or marty submens&gt;). Highlighted latters are holders. Presing of&gt; trackladed db module &lt; &gt; module capable</pre>                                                                                                    | .config - Linux/riscv 5.15.0 Kernel Configuration<br>Networking support Networking options                                                                                                    |  |  |  |
|----------------------------------------------------------------------------------------------------|----------------------------------------------------------------------------------------------------|--|--|--|
| <pre>includes <br/>d = windle &lt;&gt; module &lt;&gt; module &lt;&gt; mod</pre> | Networking options Arrow keys navigate the menu. <enter> selects submenus&gt; (or emoty submenus). Highlighted letters are hotkeys. Pressing <y></y></enter>                                            |  |  |  |
| <pre>Here the set of the set of t</pre>                                                                                                    | includes, <n> excludes, <m> modularizes features. Press <esc><esc> to exit, <? > for Help, &gt; for Search. Legend: [*] built-in [] excluded <m> module &lt;&gt; module capable</m></esc></esc></m></n> |  |  |  |
| <pre></pre>                                                                                                    |                                                                                                    |  |  |  |
| <pre></pre>                                                                                                    | Packet socket                                                                                                    |  |  |  |
| <pre></pre>                                                                                                    | Packet: sockets monitoring interface<br>attribute despite sockets.                                                                                                    |  |  |  |
| <pre></pre>                                                                                                    | <pre>&lt;&gt;&gt; onlx domain sockets <pre></pre></pre>                                                                                                    |  |  |  |
| <pre></pre>                                                                                                    | <pre>&lt; &gt; Transport Layer Security support <pre></pre></pre>                                                                                                    |  |  |  |
| <pre></pre>                                                                                                    | < Preliation action age consignation interface                                                                                                    |  |  |  |
| <pre>     P: witinssting     P: witinssting     P: witinssting     P: subject content     P: solar content     P: solar content     P: solar content     P: solar content     P: solar content     P: boots support     P: boots support     P: boots support     P: boots support     P: solar content     P: witing     P: witing</pre>                                                                                                    | [] >DP sockets<br>[*] [CP/IP networking                                                                                                    |  |  |  |
| <pre> P: advanced router  </pre>                                                                                                    | [*] IP: multicasting                                                                                                    |  |  |  |
| <pre>[ ] P: policy routing</pre>                                                                                                    | [*] IP: advanced router<br>[ ] FIB TRIE statistics                                                                                                    |  |  |  |
| <pre>1</pre>                                                                                                    | [] IP: policy routing                                                                                                    |  |  |  |
| <pre>[*] P: kernel level autoconfiguration [*] P: bCFS support [*] P: BARP support [*] P: RAWP support [*] P: RAWP support [*] P: multicast routing [*] P: multicast routing [*] P: for family and the support [*] P: multicast routing [*] P: that framework over UP [*] P: that framework over UP [*] P: the first over UP [*] P: the first over UP [*]</pre>                                                                                                    | [] IP: equal cost multipath<br>[] IP: verbose route monitoring                                                                                                    |  |  |  |
| <pre>1   P: How Support<br/>1   P: How Support<br/>2   P: How Support<br/>3   P: How Support<br/>4   P: How Support<br/>5   P: GE Genulliplexer<br/>4   P: How Support<br/>5   P: How Support<br/>6   P: How Support<br/>6   P: How Support<br/>7   P: Sev Transformation<br/>7   P: Sev Transformation<br/>7   P: Sev Transformation<br/>7   NET: socket monitoring interface<br/>7   NET: socket monitoring interface<br/>7   NET: socket monitoring interface<br/>7   NET: socket monitoring interface<br/>8   D: socket monitoring interface<br/>9   NET: socket monitoring interface<br/>9   NET: socket monitoring interface<br/>1   O: socket competing control<br/>1   O: socket competing control<br/>1   O: socket competing control<br/>1   O: socket fullering framework (Metfilter)&gt;<br/>1   Witter Multipath TCP<br/>1   Witter Multipath TCP<br/>1   Witter Multipath TCP<br/>1   Witter Multipath TCP<br/>2   Witter Multipath TCP<br/>3   Witter Multipath TCP<br/>4   Witter Multipath TCP<br/>5   Nettork packet filtering framework (Metfilter)&gt;<br/>5   he SCP Protocol<br/>5   he SCP Protocol<br/>6   he SCP Protocol<br/>6   he SCP Protocol<br/>6   he SCP Protocol<br/>7   Witting framework (Metfilter)&gt;<br/>7   Witting framework (Metfilter)&gt;<br/>7   Witting framework (Metfilter)&gt;<br/>7   Witting framework (Metfilter)&gt;<br/>8   he Reliable Datagram Sockets Protocol<br/>8   he SCP Protocol<br/>7   be SCP Protocol<br/>7   be SCP Protocol<br/>7   be SCP Protocol<br/>7   be SCP Protocol<br/>7   be SCP Protocol<br/>8   Bo July Sulport<br/>7   Witting framework (Metfilter)<br/>8   Bo July Sulport<br/>7   witting framework (Metfilter)<br/>8   Bo July Sulport<br/>7   witting framework (Metfilter)<br/>8   Bo July Sulport<br/>7   witting framework (Metfilter)<br/>8   Bo July Sulport<br/>7   witting framework (Metfilter)<br/>8   Bo July Sulport<br/>8   Bo July Sulport<br/>9   July Competitioned Sulport<br/>9   witting websit<br/>9   witting websit<br/>9   witting websit<br/>9   witting websit<br/>9   witting websit<br/>9   witting websit<br/>9   witting websit<br/>9   witting websit<br/>9   wi</pre>                                                                                                    | [*] IP: kernel level autoconfiguration                                                                                                    |  |  |  |
| <pre>[*] IP: HAPS support</pre>                                                                                                    | [*] IP: BOOTP support                                                                                                    |  |  |  |
| <pre></pre>                                                                                                    | [*] IP: RARP support                                                                                                    |  |  |  |
| <pre>[] JP: TCP Syncokie support<br/>[] JP: TCP Syncokie support<br/>[] JP: Foo (IP protocols) over UP<br/>[] FP foo (IP protocols) over UP<br/>[] ESP transformation<br/>[] P: ESP transformation<br/>[] JP: IPComp transformation<br/>[] JP: socket monitoring interface<br/>[] JNET: socket monitoring interface<br/>[] JNET: socket monitoring interface<br/>[] JNET: allow privileged process to administratively close sockets<br/>[] JCP: MOS Signature Option support (RFC2385)<br/>[] JCP: MOS Signature Option support (RFC2385)<br/>[] JNET socket filtering framework (Netfilter)&gt;<br/>[] MTCP: Multipath TCP<br/>[] Lecurity Marking<br/>[] limestamping in PHY devices<br/>[] Ntrowk packet filtering framework (Netfilter)&gt;<br/>[] JPF based packet filtering framework (Netfilter)&gt;<br/>[] JPF based packet particle<br/>[] JPF based packet particle<br/>[] JPF based packet particle<br/>[] JPF based packet pappott<br/>&gt; [] JPF based packet pappott<br/></pre>                                                                                                    | <> IP: GRE demultiplexer                                                                                                    |  |  |  |
| <pre></pre>                                                                                                    | [] IP: TOP suprophic support                                                                                                    |  |  |  |
| <pre>&lt;&gt; P: At transformation<br/>&gt; P: At transformation<br/>&gt; P: ESP transformation<br/>&gt; INET: socket monitoring interface<br/>&gt; IOP: socket monitoring interface<br/>&gt; IOP: socket monitoring interface<br/>&gt; IOP: socket monitoring interface<br/>&gt; IOP: socket monitoring interface<br/>&gt; IOP: socket monitoring interface<br/>&gt; IOP: socket monitoring interface<br/>&gt; IOP: socket monitoring interface<br/>&gt; IOP: socket monitoring interface<br/>&gt; IOP: socket monitoring interface<br/>&gt; IOP: socket monitoring interface<br/>&gt; IOP: socket monitoring interface<br/>&gt; IOP: socket monitoring interface<br/>&gt; IOP: socket monitoring interface<br/>&gt; IDP: socket monitoring interface<br/>&gt; The IDP protocol<br/>&gt; I BP based packet filtering framework (Netfilter)&gt;<br/>&gt; IP baced packet filtering framework (NetFilter)&gt;<br/>&gt; The BCCP Protocol<br/>&gt; The BCCP Protocol<br/>&gt; The BCCP Protocol<br/>&gt; The BCCP Protocol<br/>&gt; The BCCP Protocol<br/>&gt; The BCCP Protocol<br/>&gt; At Protocol<br/>&gt; At Protocol<br/>&gt; Socket filtering framework (NetFilter)&gt;<br/>&gt; Network packet filtering framework (NetFilter)&gt;<br/>&gt; The BCCP Protocol<br/>&gt; Network packet filtering framework (NetFilter)&gt;<br/>&gt; The BCCP Protocol<br/>&gt; Network packet filtering framework (NetFilter)&gt;<br/>&gt; Network packet filtering framework (NetFilter)&gt;<br/>&gt; Network packet filtering framework (NetFilter)&gt;<br/>&gt; Network packet filtering framework (NetFilter)<br/>&gt; Socket Synch Architecture<br/>&gt; Socket Synch Architecture<br/>&gt; Socket Synch Architecture<br/>&gt; Socket Synch Architecture<br/>&gt; Socket Synch Architecture<br/>&gt; Socket Synch Architecture<br/>&gt; Socket IVS02.1000.1000 Synch<br/>&gt; Socket Synch Architecture<br/>I Data Center Synch Architecture<br/>I Data Center Fidging Synch<br/>I Data Center Fidging Synch<br/>I Data Center Fidging Synch<br/>I Data Center Fidging Synch<br/>I Socket Sket Socket Synch Architecture<br/>I Socket Sket Socket Synch Architecture<br/>I Socket Sket Socket Sket Sket Architecture<br/>I Data Center Fidging Synch<br/>I Data Center Fidging Synch<br/>I Data Center Fidging Synch<br/>I She Resolver Sync</pre>                                                                                                    | <pre></pre>                                                                                                    |  |  |  |
| <pre>&lt;</pre>                                                                                                    | <pre>&lt;&gt; IP: AH transformation</pre>                                                                                                    |  |  |  |
| <pre>&lt;    P: IPComp transtormation</pre>                                                                                                    | <> IP: ESP transformation                                                                                                    |  |  |  |
| <pre>&lt;&gt; UDP: socket monitoring interface<br/>&gt; PAW: socket monitoring interface<br/>[] INET: allow privileged process to administratively close sockets<br/>[] ICP: advanced congestion control<br/>[] ICP: advanced congestion control<br/>[] TCP: HOS Signature Option support (RFC2385)<br/>&gt; The IPV6 protocol<br/>[] MrCP: Wultipath TCP<br/>[] Security Warking<br/>[] Timestamping in PHY devices<br/>[4] Nutwork packet filtering framework (Netfilter)&gt;<br/>[] UPF based packet filtering framework (BPFLIER)<br/>&lt; The DCCP Protocol<br/>&lt; The DCCP Protocol<br/>&lt; The DCCP Protocol<br/>&lt; The DCCP Protocol<br/>&lt; The PCIP Protocol<br/>&lt; The PCIP Protocol<br/>&lt; The TIPC Protocol (LTP)<br/>&lt; Segurit Hermet Bridging<br/>&lt; Distributed Switch Architecture<br/>&lt; Segurit device Succe Support<br/>&lt; Segurit Succe Support<br/>&lt; Segurit Succe Support<br/>&lt; Segurit Succe Support<br/>&lt; Segurit Succe Support<br/>&lt; Segurit Segurit Segurit Sector Support<br/>&lt; Segurit Segurit Segurit Sector Support<br/>&lt; Segurit Segurit Segurit Sector Support<br/>&lt; Segurit Segurit Segurit Sector Support<br/>&lt; Segurit Segurit Segurit Sector Support<br/>&lt; Segurit Segurit Segurit Segurit Segurit Segurit<br/>[] Ocs and/or fair gueeing<br/>[] Ocs and/or fair gueeing<br/>[] Ocs and/or fair gueeing<br/>[] Ocs Segurit Segurit Segurit Segurit<br/>&lt; Segurit Segurit Segurit Segurit Segurit<br/>&lt; Segurit Segurit Segurit Segurit Segurit<br/></pre>                                                                                                    | <> IP: IPComp transformation<br><*> INET: socket monitoring interface                                                                                                    |  |  |  |
| <pre><pre></pre></pre>                                                                                                    | < > LDP: socket monitoring interface                                                                                                    |  |  |  |
| <pre>[] TCP: advanced congestion control<br/>[] TCP: MoS Signature Option support (RFC2385)<br/>&lt;&gt; The IPV6 protocol<br/>[] MrTCP: Multipath TCP<br/>[] Security Marking<br/>[] Timestamping in PHY devices<br/>[] Network packet filtering framework (Netfilter)&gt;<br/>[] IPF based packet filtering framework (BPFLITER)<br/>&lt;&gt; The DCCP Protocol<br/>&lt;&gt; The SCTP Protocol<br/>&lt;&gt; The SCTP Protocol<br/>&lt;&gt; The TCP Protocol<br/>&lt;&gt; The TCP Protocol<br/>&lt;&gt; The TCP Protocol<br/>&lt;&gt; The TCP Protocol<br/>&lt;&gt; The TCP Protocol<br/>&lt;&gt; The TCP Protocol<br/>&lt;&gt; The TCP Protocol<br/>&lt;&gt; South STCP Protocol<br/>&lt;&gt; South STCP Protocol<br/>&lt;&gt; South STCP Protocol<br/>&lt;&gt; South State State St</pre>                                                                                                    | < > IAW: socket monitoring interface [] INET: allow privileged process to administratively close sockets                                                                                                |  |  |  |
| <pre>     The Prob protocol     MiTCP: Multipath TCP     I Security Marking     I Timestamping in PHY devices     [*] Network packet filtering framework (Netfilter)&gt;     I DFF based packet filtering framework (BPFILTER)     * The DCCP Protocol     * The DCCP Protocol     * The Reliable Datagram Sockets Protocol     * The TPC Protocol     * The Reliable Datagram Sockets Protocol     * The TPC Protocol     * Network Two Tunneling Protocol (L2TP)     * B02.1d Ethernet Bridging     * Obstributed Switch Architecture     * B02.1d Ethernet Bridging     * Sitch Ethernet Bridging     * Sitch Ethernet Bridging     * Sitch Ethernet Bridging     * Sitch Ethernet Bridging     * Sitch Architecture     * Sitch Ethernet Bridging     * Sitch Ethernet Bridging     * Sitch Architecture     * Sitch Ethernet Bridging     * Sitch Ethernet Bridging     * Sitch Architecture     * Sitch Ethernet Bridging     * Sitch Architecture     * Sitch Ethernet Bridging     * Sitch Architecture     * Sitch Architecture     * Sitch Ether Protocol Support     * Sitch Ether Protocol Support     * Sitch Ether Protocol Support     * Sitch Ether Protocol Simport     * Sitch Ether Protocol Simport     * Sitch Ether Protocol Simport     * Sitch Ether Protocol Simport     * Sitch Ether Protocol Simport     * Sitch Ether Protocol Simport     * Sitch Ether Protocol Simport     * Sitch Ether Protocol Simport     * Sitch Ether Protocol Simport     * Sitch Ether Protocol Simport     * Sitch Simport     * Sitch Simport     * Sitch Ether Sitch Simport     * Sitch Simport     * Sitch Simpor</pre>                                                                                                    | [] TOP: advanced congestion control                                                                                                    |  |  |  |
| <pre>[] MPTCP: Multipath TCP [] Security Marking [] Timestamping in PHY devices [*] Nutwork packet filtering framework (Netfilter)&gt; [] NPT based packet filtering framework (BPFILTER)&gt; [] NPT based packet filtering framework (BPFILTER)&gt; <pre>&lt; &gt; the DCCP Protocol <pre>&lt; &gt; the SCTP Protocol <pre>&lt; &gt; the Reliable Datagram Sockets Protocol <pre></pre> &gt; the SCTP Protocol <pre></pre> </pre> </pre> </pre></pre>                                                                                                    | <pre>&lt; The IPV6 protocol</pre>                                                                                                    |  |  |  |
| <pre>     1 Timestamping InPHY devices     1 Timestamping InPHY devices     1 Network packet filtering framework (Netfilter)&gt;     1 BFP based packet filtering framework (BPFILTER)     </pre> <pre></pre>                                                                                                    | [] MFTCP: Multipath TCP                                                                                                    |  |  |  |
| <pre>(*) Network packet filtering framework (Netfilter)&gt; [] BFP based packet filtering framework (BFFILTER) &lt; &gt; The BCCP Protocol &lt; &gt; The SCTP Protocol &lt; &gt; The Reliable Datagram Sockets Protocol &lt; &gt; The TIPC Protocol &lt; &gt; Asynchronous Transfer Mode (ATM) &lt; &gt; Layer Two Tunneling Protocol (L2TP) &lt; &gt; 802.1d Ethernet Bridging &lt; &gt; Distributed Switch Architecture &lt; &gt; 802.1d Ethernet Bridging &lt; &gt; Distributed Switch Architecture &lt; &gt; Model Switch Architecture &lt; &gt; NetNet Support &lt; &gt; Model Switch Architecture &lt; &gt; Appletalk protocol support &lt; &gt; Appletalk protocol support &lt; &gt; Control Support &lt; &gt; Phonet protocol Smily &lt; &gt; The Ets Std 802.15.4 Low-Rate Wireless Personal Area Networks support &lt; &gt; Distributed Swiport &lt; &gt; Distributed Swiport &lt; &gt; Bioner Bridging support &lt; &gt; Bioner Bridging support &lt; &gt; Bioner Bridging support &lt; &gt; Bioner Bridging support &lt; &gt; Bioner Bridging support &lt; &gt; Bioner Bridging Swiport &lt; &gt; Bioner Bridging Swiport </pre>                                                                                                    | [] Timestamping in PHY devices                                                                                                    |  |  |  |
| <pre>&lt; The DCCP Protocol<br/>&lt; The SCTP Protocol<br/>&lt; The Reliable Datagram Sockets Protocol<br/>&lt; The TIPC Protocol<br/>&lt; Asynchronous Transfer Mode (ATM)<br/>&lt; &gt; Layer Two Tunneling Protocol (L2TP)<br/>&lt; 802.1d Ethernet Bridging<br/>&lt; Distributed Switch Architecture<br/>&lt; 802.1d/802.1ad VLAN Support<br/>&lt; 802.10/802.1ad VLAN Support<br/>&lt; 802.10/802.1ad VLAN Support<br/>&lt; &gt; DECnet Support<br/>&lt; &gt; DECnet Support<br/>&lt; &gt; Appletalk protocol support<br/>&lt; &gt; Appletalk protocol support<br/>&lt; &gt; LAPB Data Link Driver<br/>&lt; &gt; Phonet protocols family<br/>&lt; &gt; IEE Std 802.15.4 Low-Rate Wireless Personal Area Networks support<br/>[] 0os and/or fair queueing<br/>[] 0os and/or fair queueing support<br/>&lt; &gt; B.A.T.M.A.N. Advanced Meshing Protocol<br/>L(+)<br/></pre>                                                                                                    | [*] Network packet filtering framework (Netfilter)><br>[] DPE based packet filtering framework (BPEIITER)                                                                                               |  |  |  |
| <pre>&lt; &gt; The SCIP Protocol<br/>&lt; &gt; The Reliable Datagram Sockets Protocol<br/>&gt; The TIPC Protocol<br/>&lt; &gt; Asynchronous Transfer Mode (ATM)<br/>&lt; &gt; Layer Two Tunneling Protocol (L2TP)<br/>&lt; &gt; 802.1d Ethernet Bridging<br/>&lt; &gt; Distributed Switch Architecture<br/>&lt; &gt; 802.1d/802.1ad VLAN Support<br/>&lt; &gt; B02.10/802.1ad VLAN Support<br/>&lt; &gt; DECnet Support<br/>&lt; &gt; DECnet Support<br/>&lt; &gt; Monte Support<br/>&lt; &gt; Appletalk protocol support<br/>&lt; &gt; Appletalk protocol support<br/>&lt; &gt; CITT X.25 Packet Layer<br/>&lt; &gt; Phonet protocols family<br/>&lt; &gt; IEEE Std 802.15.4 Low-Rate Wireless Personal Area Networks support<br/>[] 0os and/or fair queueing<br/>[] 0os and/or fair queueing<br/>[] 0os enclor fair gueueing<br/>[] 1 Data Center Bridging support<br/>&lt; &gt; B.A.T.M.A.N. Advanced Meshing Protocol<br/>L(+)<br/></pre>                                                                                                    | < > The DCCP Protocol                                                                                                    |  |  |  |
| <pre>&lt; &gt; The TIPC Protocol '<br/>&lt; &gt; Asynchronous Transfer Mode (ATM)<br/>&lt; &gt; Layer Two Tunneling Protocol (L2TP)<br/>&lt; &gt; 802.1d Ethernet Bridging<br/>&lt; &gt; Distributed Switch Architecture<br/>&lt; &gt; 802.10/802.1ad VLAN Support<br/>&lt; &gt; B02.10/802.1ad VLAN Support<br/>&lt; &gt; Most Support<br/>&lt; &gt; Most Support<br/>&lt; &gt; Appletalk protocol support<br/>&lt; &gt; LAPB Data Link Driver<br/>&lt; &gt; Phonet protocols family<br/>&lt; &gt; IEE Std 802.15.4 Low-Rate Wireless Personal Area Networks support<br/>[] 0os and/or fair queueing<br/>[] 0os and/or fair queueing support<br/>&lt; &gt; B.A.T.M.A.N. Advanced Meshing Protocol<br/>L(+)<br/></pre>                                                                                                    | Ine SCIP Protocol<br>Ine Reliable Datagram Sockets Protocol                                                                                                    |  |  |  |
| <pre>&lt; &gt; ReynChronods Transfer Mode (AIM) </pre> <pre>&lt; &gt; ReynChronods Transfer Mode (AIM) </pre> <pre>&lt; &gt; 802.1d Ethernet Bridging </pre> <pre>&lt; &gt; 05tributed Switch Architecture </pre> <pre>&lt; &gt; 802.10/802.1ad VLAN Support </pre> <pre>&lt; &gt; 0ECnet Support </pre> <pre>&lt; &gt; Appletalk protocol support </pre> <pre>&lt; &gt; APpletalk protocol support </pre> <pre>&lt; &gt; LAPB Data Link Driver </pre> <pre>&lt; &gt; Phonet protocols family </pre> <pre>&lt; &gt; IdPE Std 802.15.4 Low-Rate Wireless Personal Area Networks support </pre> <pre></pre> <pre><td>&lt; &gt; The IIPC Protocol</td></pre>                                                                                                    | < > The IIPC Protocol                                                                                                    |  |  |  |
| <pre>&lt; &gt; 802.1d Ethernet Bridging<br/>&lt; &gt; Distributed Switch Architecture<br/>&lt; &gt; 802.10/802.1ad VLAN Support<br/>&lt; &gt; DECnet Support<br/>&lt; &gt; DECnet Support<br/>&lt; &gt; Appletalk protocol support<br/>&lt; &gt; Appletalk protocol support<br/>&lt; &gt; LAPB Data Link Driver<br/>&lt; &gt; Phonet protocols family<br/>&lt; &gt; IEEE Std 802.15.4 Low-Rate Wireless Personal Area Networks support<br/>[] 0oS and/or fair queueing<br/>[] 0oS and/or fair queueing<br/>[] 0oS and/or fair queueing<br/>[] 0ata Center Bridging support<br/>&lt; &gt; B.A.T.M.A.N. Advanced Meshing Protocol<br/>L(+)<br/></pre>                                                                                                    | < > hsynchronous transfer mode (AIP)<br>< > layer Two Tunneling Protocol (L2TP)                                                                                                    |  |  |  |
| <pre>&lt; &gt; bist invited shift with children ten &lt; &gt; bist invited shift with children ten &lt; &gt; bist invited shift with ten &lt; &gt; bist invited shift with ten &lt; &gt; bist invited shift with ten &lt; &gt; bist invited shift with ten &lt; &gt; Appletalk protocol support &lt; &gt; LaPB Data Link Driver &lt; &gt; Phonet protocols family &lt; &gt; IEES tid 802.15.4 Low-Rate Wireless Personal Area Networks support &lt; &gt; log sand/or fair queueing [] Oos and/or fair queueing [] Oos Sand/or fair queueing [] Data Center Bridging support &lt; &gt; B.A.T.M.A.N. Advanced Meshing Protocol L(+) </pre>                                                                                                    | < > 802.11 Ethernet Bridging                                                                                                    |  |  |  |
| <pre>&lt; &gt; DECnet Support<br/>&lt; &gt; MSD/IEEE 802.2 LLC type 2 Support<br/>&lt; &gt; Appletalk protocol support<br/>&lt; &gt; CCITT X.25 Packet Layer<br/>&lt; &gt; LAPB Data Link Driver<br/>&lt; &gt; Phonet protocols family<br/>&lt; &gt; IEEE Std 802.15.4 Low-Rate Wireless Personal Area Networks support<br/><br/>[] 0oS and/or fair queueing<br/>[] 0oS and/or fair queueing<br/>[] 0oS sesolver support<br/>&lt; &gt; B.A.T.M.A.N. Advanced Meshing Protocol<br/>L(+)<br/></pre>                                                                                                    | < > Isociale watch antifecting<br>< > 802.1/9802.180port                                                                                                    |  |  |  |
| <pre>&lt; &gt; Appletalk protocol support<br/>&lt; &gt; CCITT X.25 Packet Layer<br/>&lt; &gt; LAPB Data Link Driver<br/>&lt; &gt; Phonet protocols family<br/>&lt; &gt; IEEE Std 802.15.4 Low-Rate Wireless Personal Area Networks support<br/>[] DoS and/or fair queueing<br/>[] Data Center Bridging support<br/><br/>*- DNS Resolver support<br/>&lt; &gt; B.A.T.M.A.N. Advanced Meshing Protocol<br/>L(+)<br/></pre>                                                                                                    | <pre>&lt; &gt; IECnet Support <pre></pre></pre>                                                                                                    |  |  |  |
| <pre>&lt; &gt; CLTT X.25 Packet Layer<br/>&lt; &gt; LAPB Data Link Driver<br/>&lt; &gt; Phonet protocols family<br/>&lt; &gt; IEEE Std 802.15.4 Low-Rate Wireless Personal Area Networks support<br/>[] OoS and/or fair queueing<br/>[] Data Center Bridging support<br/>-*- ONS Resolver support<br/>&lt; &gt; B.A.T.M.A.N. Advanced Meshing Protocol<br/>L(+)<br/></pre>                                                                                                    | < > /ppletalk protocol support                                                                                                    |  |  |  |
| <pre>&lt; &gt; Phonet protocols family<br/>&lt; &gt; IEEE Std 802.15.4 Low-Rate Wireless Personal Area Networks support<br/>[] QoS and/or fair queueing<br/>[] Data Center Bridging support<br/>-** DNS Resolver support<br/>&lt;*&gt; DNS Resolver support<br/>&lt;*&gt; B.A.T.M.A.N. Advanced Meshing Protocol<br/>L(+)<br/></pre>                                                                                                    | < > CCITT X.25 Packet Layer<br>< > LAPB Data Link Driver                                                                                                    |  |  |  |
| <pre>&lt; &gt; IELE Std 802.15.4 LOW-FASTE WITPICES PERSonal Area Networks support [] 0os and/or fair queueing [] Data Center Bridging support</pre>                                                                                                    | < > Phonet protocols family                                                                                                    |  |  |  |
| [] Data Center Bridging support<br>-*- DNS Resolver support<br>< > B.A.T.M.A.N. Advanced Meshing Protocol<br>L(+)<br>                                                                                                    | < > LEE St0 802.15.4 Low-Hate wireless Personal Area Networks support<br>[] OoS and/or fair queueing                                                                                                    |  |  |  |
| <pre></pre>                                                                                                    | [ ] Data Center Bridging support                                                                                                    |  |  |  |
| L(+)<br>                                                                                                    | A Dis Resource Support<br><> B.A.T.M.A.N. Advanced Meshing Protocol                                                                                                    |  |  |  |
| <pre><select> &lt; Exit &gt; &lt; Help &gt; &lt; Save &gt; &lt; Load &gt;</select></pre>                                                                                                    |                                                                                                    |  |  |  |
|                                                                                                    | <select> &lt; Exit &gt; &lt; Help &gt; &lt; Save &gt; &lt; Load &gt;</select>                                                                                                    |  |  |  |
|                                                                                                    |                                                                                                    |  |  |  |
|                                                                                                    |                                                                                                    |  |  |  |

4. 进入**Device Drivers**菜单。

#### 图 2-5 Device Drivers

| ile Edit View Search Terminal Help<br>.config - Linux/riscv 5.15.0 Kernel Configuration                                                                                                    |
|----------------------------------------------------------------------------------------------------|
| Linux/riscv 5.15.0 Kernel Configuration<br>Arrow keys navigate the menu. <enter> selects submenus&gt; (or empty submenus). Highlighted letters are hotkeys. Pressing <y> includes,<br/><n> excludes, <n> modularizes features. Press <esc><esc> to exit, <? > for Help,  for Search. Legend: [*] built-in [] excluded <m> module<br/>&lt; &gt; module capable</m></esc></esc></n></n></y></enter>                                                                                                    |
| <pre>Ceneral setup&gt; [*] MWI-based Paged Memory Management Support SoC selection&gt; CPU errata selection&gt; Platforn type&gt; Reneral features&gt; Doct options&gt; Ceneral architecture-dependent options&gt; Ceneral architecture-dependent options&gt; [*] Enable loadble module support&gt; [*] Enable loadble module support&gt; [*] Enable loadble module support&gt; [*] Enable loadble module support&gt; [*] Enable loadble module support&gt; [*] Enable loadble module support&gt; [*] Enable loadble module support&gt; [*] Enable loadble module support&gt; [*] Enable loadble module support&gt; [*] Enable loadble module support&gt; [*] Enable loadble module support&gt; [*] Enable loadble module support&gt; Executable file formats&gt; Executable file formats&gt; Evelce Drivers&gt; Evelce Drivers</pre> |
| <pre><select> &lt; Exit &gt; &lt; Help &gt; &lt; Save &gt; &lt; Load &gt;</select></pre>                                                                                                    |
|                                                                                                    |

5. 进入**Network device support > Ethernet drivers support**菜单,并选择您希望系统支持的GMAC驱动设备。

#### 图 2-6 Ethernet drivers support

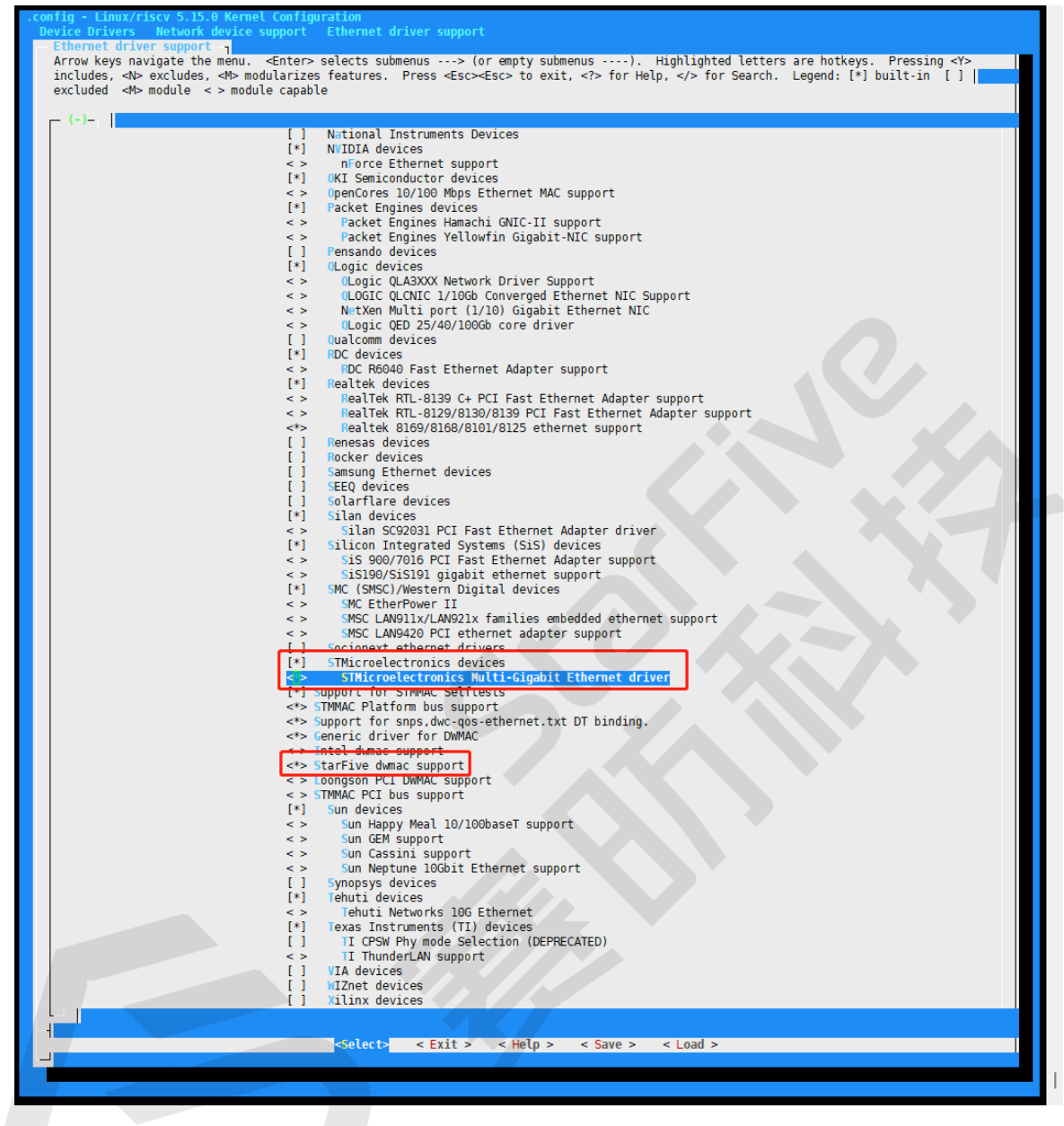

6. 保存更改,并退出内核配置对话框。

### 2.4.2. 设备驱动程序配置

DTS/DTSI文件用于存储所有设备树配置。

以太网的设备树源代码在以下路径:

linux-5.10/arch/riscv/boot/dts/starfive/

以下代码块为以太网的DTS文件结构。

linux-5.15.0 L-- arch |2-以太网简介

```
L-- | -- riscv
| -- | -- | -- boot
| -- | -- | -- | -- dts
| -- | -- | -- | -- starfive
| -- | -- | -- | -- jh7110-common.dtsi
| -- | -- | -- | -- | -- jh7110.dts
```

以下代码块为jh7110.dts文件中"gmac0"的设备树源代码示例。

```
gmac0: ethernet@16030000 {
 compatible = "starfive,dwmac","snps,dwmac-5.10a";
 reg = <0x0 0x16030000 0x0 0x10000>;
 clock-names = "qtx",
  "tx",
  "ptp ref",
  "stmmaceth",
  "pclk",
  "qtxc",
  "rmii rtx";
 clocks = <&clkgen JH7110 GMAC0 GTXCLK>,
   <&clkgen JH7110_U0_GMAC5_CLK_TX>,
   <&clkgen JH7110 GMAC0 PTP>,
   <&clkgen JH7110_U0_GMAC5_CLK_AHB>,
   <&clkgen JH7110 U0 GMAC5 CLK AXI>,
   <&clkgen JH7110_GMAC0_GTXC>,
   <&clkgen JH7110 GMAC0 RMII RTX>;
 resets = <&rstgen RSTN_U0_DW_GMAC5_AXI64_AHB>,
   <&rstgen RSTN_U0_DW_GMAC5_AXI64_AXI>;
 reset-names = "ahb", "stmmaceth";
 interrupts = <7>, <6>, <5>;
 interrupt-names = "macirg", "eth_wake_irg", "eth_lpi";
 max-frame-size = <9000>;
 phy-mode = "rgmii-id";
 snps,multicast-filter-bins = <64>;
 snps,perfect-filter-entries = <128>;
 rx-fifo-depth = \langle 2048 \rangle;
 tx-fifo-depth = \langle 2048 \rangle;
 snps,fixed-burst;
 snps,no-pbl-x8;
 snps,force_thresh_dma_mode;
 snps,axi-config = <&stmmac_axi_setup>;
 snps,tso;
 snps,en-tx-lpi-clockgating;
 snps,en-lpi;
 snps,write-requests = <4>;
 snps,read-requests = <4>;
 snps,burst-map = <0x7>;
 snps,txpbl = <16>;
 snps,rxpbl = <16>;
 status = "disabled";
```

以下提供了对上述代码块中的参数说明。

- compatible: 兼容性信息, 用于连接驱动程序和目标设备。
- •reg:寄存器基本地址"0x16030000"和范围"0x10000"。
- clocks: 以太网模块使用到的时钟。
- clock-names: 上述时钟的名称。
- resets: 以太网模块使用到的复位信号。
- reset-names: 上述复位信号的名称。
- interrupts: 硬件中断ID。
- interrupt-names: 上述中断的名称。
- phy-mode: 以太网PHY模式, 例如, "rgmii"或"rmii"。
- snps: 有关PHY特定参数, 请参阅概要文件。
- status: 以太网工作状态, "启用"或"禁用"。

以下代码块为jh7110-common.dtsi文件中"gmac0"的设备树源代码示例。

```
&gmac0 {
  status = "okay";
  #address-cells = <1>;
  #size-cells = <0>;
  phy0: ethernet-phy@0 {
    rxc_dly_en = <1>;
    rx_delay_sel = <0>;
    tx_delay_sel_fe = <5>;
    tx_delay_sel = <0xa>;
    tx_inverted_10 = <0x1>;
    tx_inverted_100 = <0x1>;
    tx_inverted_1000 = <0x1>;
    };
};
```

```
&gmac1 {
    #address-cells = <1>;
    #size-cells = <0>;
    status = "okay";
    phy1: ethernet-phy@1 {
    tx_delay_sel_fe = <5>;
    tx_delay_sel = <0>;
    rxc_dly_en = <0>;
    rx_delay_sel = <0>;
    tx_inverted_10 = <0x1>;
    tx_inverted_100 = <0x1>;
```

```
|2-以太网简介
tx_inverted_1000 = <0x0>;
};
};
;;
};22 };
```

以下提供了对上述代码块中的参数说明。

- **rxc\_dly\_en**:此字段用于设置是否在RGMII模式下启用接收器的2ns时延。1: 启用; 0: 禁用。
- •**rx\_delay\_sel**:此字段用于配置接收器时钟延迟,每步长150 ps,可接受范 围: 0x0到0xf。
- **tx\_delay\_sel\_fe**: 此字段用于配置10 M和100 M模式下发送器时钟延迟, 每步长150 ps, 可接受范围: 0x0到0xf。
- •**tx\_delay\_sel**: 此字段用于配置1,000 M模式下发送器时钟延迟,每步长150 ps,可接受 范围: 0x0到0xf。
- **tx\_inverted\_10**:此字段用于设置是否在10 M模式下启用发送器时钟反转。1: 启用; 0: 禁用。
- **tx\_inverted\_1000**:此字段用于设置是否在1,000 M模式下启用发送器时钟反转。1: 启 用; 0: 禁用。

# 3. 初始化U-Boot

本章介绍初始化U-Boot的方法,作为添加新设备驱动程序所做的准备。

# 3.1. U-Boot源代码结构

下图为昉·惊鸿7110的U-Boot源代码文件目录。

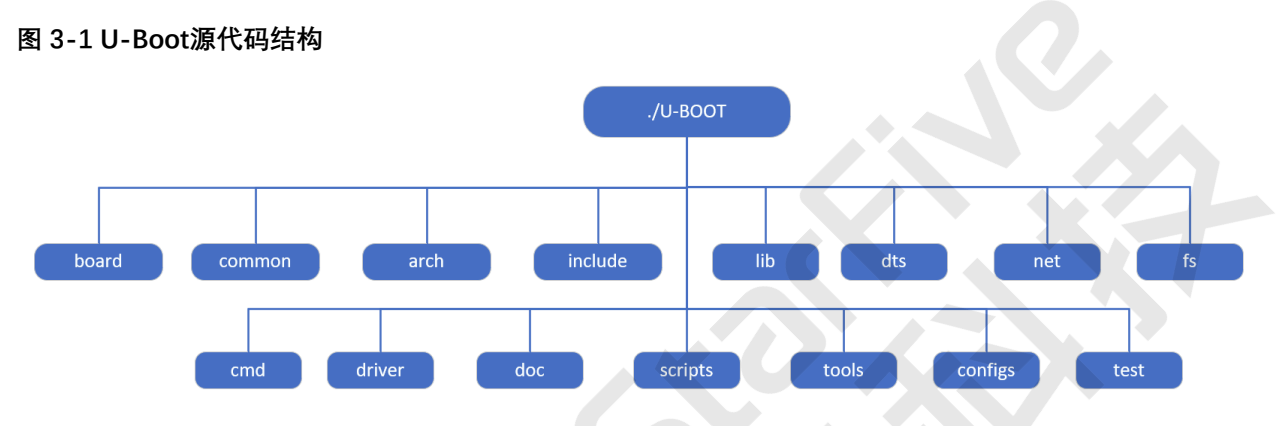

以下为对上图中文件夹的介绍。

- board: board文件夹包含所有指定板的文件,包含赛昉科技昉·惊鸿7110和昉·星光 2的 文件等。
- arch: 指定核心文件夹,包含所有核心初始化文件。这些文件不独立于开发板;因此,您不需要修改此文件夹中的任何内容。
- driver: 该文件夹包含U-Boot支持的所有驱动程序,包括以太网驱动程序、PHY驱动程 序、USB驱动程序等。
- **net**: 该文件夹包含U-Boot中支持的所有上层协议,包括ping、tftp、icmp和其他协议。
- cmd:该文件夹包含U-Boot支持的所有命令。
- configs: 该文件夹包含所有去配置文件, 每个文件关联一个特殊开发板。
- scripts: 该文件夹包含用于编译的规则文件。

# 3.2. U-Boot启动流程

下图为U-Boot启动流程框图。

#### 图 3-2 U-Boot启动流程1

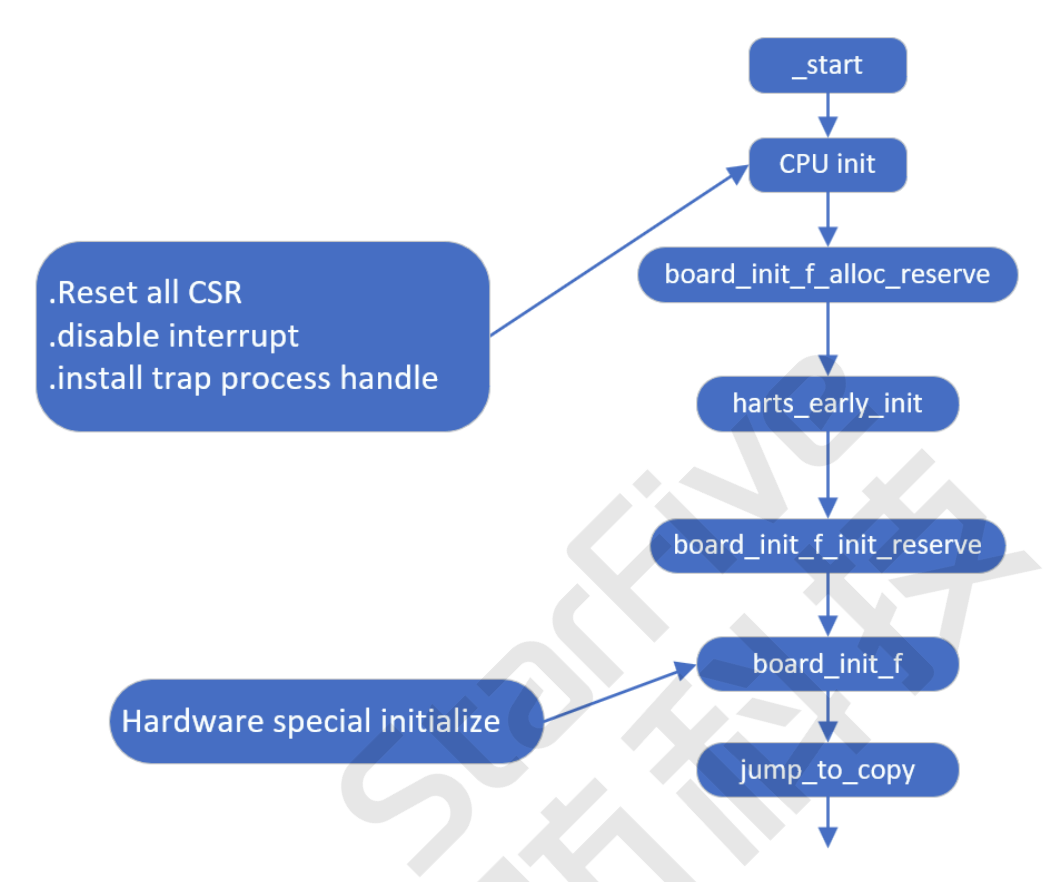

以下为上图中每个过程的描述。

- •\_start:每个相同架构的开发板都有相同的start.s文件,文件位于arch目录下。\_start是系统在核心通电时将使用的第一个指令。
- **CPU init**: CPU初始化步骤,可设置所有CPU相关和指定的寄存器。如上图所示,该步骤还可设置RISC-V核心指定的寄存器。

U-Boot的启动仅占用一个核心,其他核心均被设置为空闲模式。多数情况下,U-boot在Linux启动之前不会使用辅助核心。

- board\_init\_f\_alloc\_reserve: 保留早期的malloc arena和全球数据struct arena.
- harts\_early\_init: 配置harts的专有设置和自定义CSR。
- board\_init\_f\_init\_reserve: 初始化保留空间。
- board\_init\_f: 在重新定位符号之前,先初始化基本的硬件和运行环境,如CPU、计时器、控制台和设备树等。
- jump\_to\_copy:将全局数据struct复制到高地址空间,并重新定位监视器代码。

重新定位符号和监视器代码之后,系统将开始以下启动过程。

之 注:

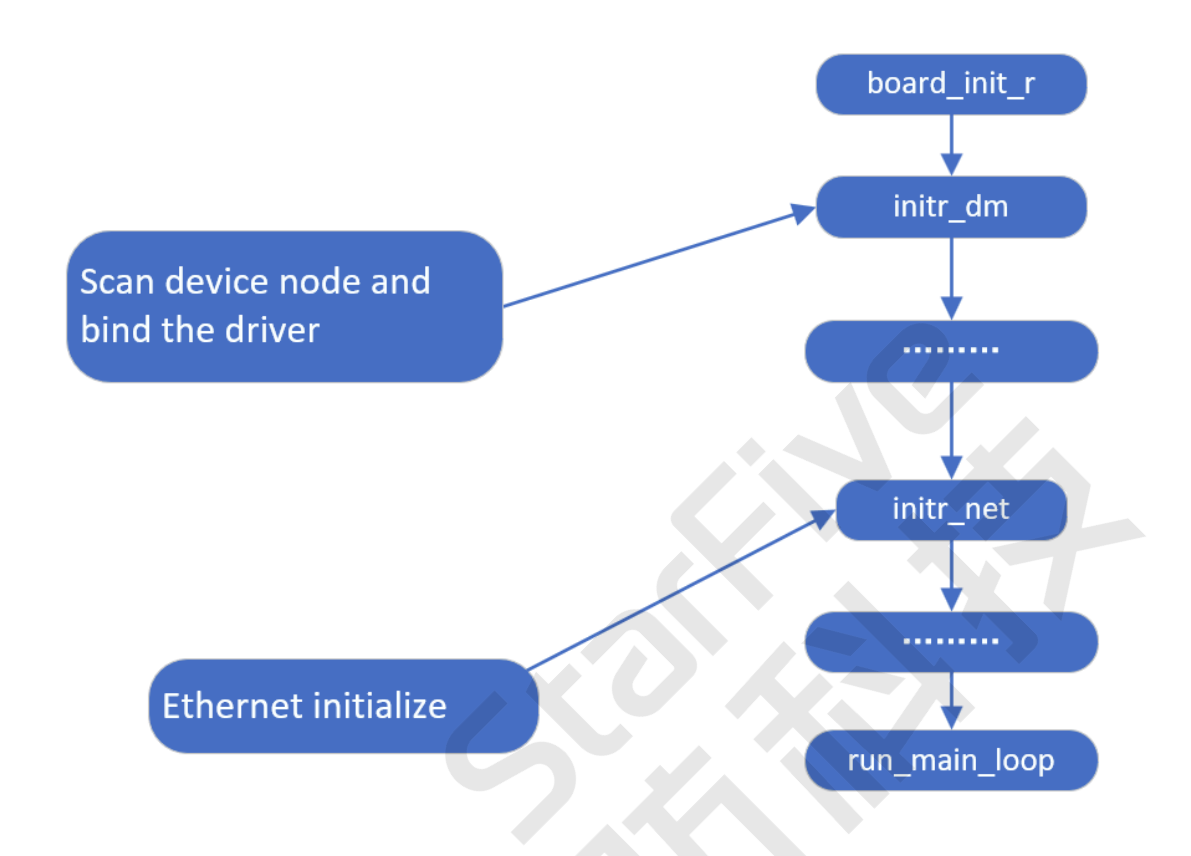

以下为上图中每个过程的描述。

- board\_init\_r:开发板初始化文件。上图所示的所有与开发板相关的初始化过程都将逐一执行。
- init\_dm: 扫描设备节点,并与正确的驱动程序保持关联。
- initr\_net: 以太网初始化文件。该文件将初始化您希望包含在开发板上的所有以太网接口。
- •main\_loop: 屏幕上弹出U-Boot之前的最后一个初始化步骤。

结果:所有过程完成后,U-boot完成启动并准备使用。

在initr\_net进程中,位于drivers/net/phy/phy.c文件夹下的phy\_init函数将用于初始化 以太网PHY。参见PHY设备初始化(第27页)获取更多信息。

# 4. 添加一个新的以太网驱动程序

如果U-Boot中不支持使用的以太网PHY,您可以按照以下步骤为新设备添加PHY驱动程序代码。

### 4.1. 以太网驱动程序结构

以下代码块为高度概括了以太网PHY结构。

```
phy_yutai_init(void)
{
    phy_register(&YT8512_driver);
    phy_register(&YT8521_driver);
    phy_register(&YT8531_driver);
    return 0;
}
```

以上文件包含了U-Boot中默认支持的所有以太网PHY支持(自适应)。

正如本文件中所述,系统将逐个初始化所提到的PHY。

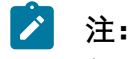

如果您发现启动流程所用时间较长,通过检查每个PHY的使用,您可以移除一些未使用的PHY,只留下所需的PHY。

下面以一个特定的U-Boot PHY结构为例。

```
图 4-1 U-Boot PHY 结构示例
```

```
static struct phy_driver YT8521_driver = {
    .name = "YuTai YT8521",
    .uid = 0x0000011a,
    .mask = 0x00000fff,
    .features = PHY_GBIT_FEATURES,
    .config = &yt8521_config,
    .startup = &ytphy_startup,
    .shutdown = &genphy_shutdown,
};
```

以下为上述参数的描述:

- •.name: 您希望支持的以太网PHY的名称, 您可以输入一个随机名称, 但建议输入一个 特定设备的名称, 以便将来进行维护。
- •.uid:制造商ID以及以太网PHY设备ID,可以在PHY制造商的手册中找到。

- •.mask: 以太网PHY的掩码, 在示例"0x00000fff"中, 数字"f"的位置是UID号。在实践中, 可以省略这个数字, 以简化输入。
- feature: PHY的千兆位特征。例如, 以太网PHY是否为千兆位PHY。
- •.config:介绍如何初始化以太网PHY的函数调用。对于大多数PHY,是不需要配置的。 对于具有QSGMI和RMII的复杂PHY,则需要通过配置来指定PHY的角色。

### 4.2. 添加一个新的PHY

例如,如果您希望在Motorcomm中添加一个新的名为YT8531的PHY,您需要找到drivers/ net/phy/motorcomm.c文件,并执行以下操作。

- 按照已有的数据结构创建一个新的结构。文件中的数据结构由U-Boot定义,若要添加 新的PHY支持,您必须准确地遵循数据结构和格式。
- •重用现有的启动和关闭功能。只有在您的设备有特殊要求时才会修改它们。
- 通过将**phy\_register()**的函数调用添加为新条目,以确保您已经注册了新的PHY,例 如:

phy\_register(&YT8531\_driver)

🚺 注:

如果要从其他供应商添加PHY,请确保找到用C语言编写的用于PHY注册的正确文件,例如,对于Broadcom PHY,使用文件broadcom.c。

## 4.3. 在U-Boot中启用PHY

执行以下步骤,在U-Boot上启用新的PHY:

1. 要为U-Boot启用新的PHY, 首先需要在开发板特定的头文件中定义宏定义。

下面的代码块提供了一个在防星光 2头文件/configs/starfivevisionfive.h.h中添加YT8531 PHY的示例。

#define DWC\_NET\_PHYADDR

### 🞽 注:

请确保您在头文件中定义的PHY地址是正确的,否则,系统必须枚举所有可用的PHY地址。

2. 然后, 您需要在配置文件中添加定义宏定义。

下图显示了在配置文件中添加YT8531 PHY的示例。

图 4-2 在配置文件中添加PHY

```
int phy init(void)
 {
=#ifdef CONFIG B53 SWITCH
     phy b53 init();
 #endif
=#ifdef CONFIG MV88E61XX SWITCH
     phy mv88e61xx init();
 #endif
=#ifdef CONFIG PHY AQUANTIA
     phy_aquantia_init();
 #endif
#ifdef CONFIG PHY_ATHEROS
     phy atheros init();
 #endif
  . . . .
= #ifdef CONFIG PHY NCSI
     phy_ncsi_init();
 #endif
#ifdef CONFIG_PHY_XILINX_GMII2RGMII
     phy_xilinx_gmii2rgmii_init();
 #endif
=#ifdef CONFIG_PHY_YUTAI
     phy yutai init();
 #endif
     genphy_init();
     return 0;
 }
```

3. 然后,您就可以为PHY设备的初始化添加一个新的条目。

下图提供了一个在文件驱动程序/net/phy/mowercomm.c中添加YT8531 PHY的示例。

```
图 4-3 在设备初始化添加PHY
```

```
int phy_yutai_init(void)
{
    phy_register(&YT8512_driver);
    phy_register(&YT8521_driver);
    phy_register(&YT8531_driver);
    return 0;
}
```

4. 然后你需要定义驱动程序结构。

下图提供了一个在文件驱动程序drivers/net/phy/motorcomm.c中定义YT8531 PHY的示例。

### 图 4-4 定义PHY数据结构

| static struct phy_d | lriver <mark>YT8531_driver</mark> = { |
|---------------------|---------------------------------------|
| .name               | = "YT8531 Gigabit Ethernet",          |
| .uid                | = PHY_ID_YT8531,                      |
| .mask               | <pre>= MOTORCOMM_PHY_ID_MASK,</pre>   |
| .features           | = PHY_GBIT_FEATURES,                  |
| .config             | = &yt8531_config,                     |
| .startup            | = &ytphy_startup,                     |
| .shutdown           | = &genphy_shutdown,                   |
| };                  |                                       |

# 4.4. PHY设备初始化

下图显示了YT8521 PHY设备初始化代码的示例。

#### 图 4-5 YT8521 PHY初始化

```
static int yt8521 config(struct phy device *phydev)
Ł
    int ret, val;
    ret = 0;
    genphy config aneg(phydev);
    /* disable auto sleep */
    val = ytphy_read_ext(phydev, EXTREG_SLEEP_CONTROL);
    if (val < 0)
        return val;
    val &= ~(1 << YT8521 EN SLEEP SW BIT);</pre>
    ret = ytphy_write_ext(phydev, EXTREG_SLEEP_CONTROL, val);
    if (ret < 0)
        return ret;
    /*set delay config*/
    ret = ytphy_of_config(phydev);
    if (ret < 0)
        return ret;
    val = ytphy_read_ext(phydev, YT8521_EXT_CLK_GATE);
    if (val < 0)
        return val;
    val \&= ~(1 << 12);
    ret = ytphy_write_ext(phydev, YT8521_EXT_CLK_GATE, val);
    if (ret < 0)
        return ret;
    return 0;
}
```

下图显示了YT8531 PHY设备初始化代码的示例。

### 图 4-6 YT8531 PHY初始化1

```
static int yt8531_config(struct phy_device *phydev)
{
    int ret;
    ret = 0;
    genphy_config_aneg(phydev);
    /* set delay config */
    ret = ytphy_of_config(phydev);
    if (ret < 0)
        return ret;
    return 0;
}</pre>
```

```
图 4-7 YT8531 PHY初始化2
```

```
static int ytphy of config(struct phy device *phydev)
ł
    ofnode node;
    u32 val;
    u32 cfg;
    int i;
    node = phydev - > node;
    if (!ofnode_valid(node)) {
        /* Look for a PHY node under the Ethernet node */
        node = dev_read_subnode(phydev->dev, "ethernet-phy");
    }
    if (!ofnode valid(node)) /* No node found*/
        return 0;
    /*read rxc dly en config*/
    cfg = ofnode_read_u32_default(node, ytphy_rxden_grp[0].name, ~0);
    if (cfg != -1) {
        val = ytphy read ext(phydev, YTPHY EXTREG CHIP CONFIG);
        /*check the cfg overflow or not*/
        cfg = (cfg > ((1 \leftrightarrow ytphy rxden grp[0].size) - 1)) ?
            ((1 << ytphy_rxden_grp[0].size) - 1) : cfg;</pre>
        val = bitfield replace(val, ytphy rxden grp[0].off,
            ytphy rxden_grp[0].size, cfg);
        ytphy_write_ext(phydev, YTPHY_EXTREG_CHIP_CONFIG, val);
    /* set drive strenght of rxd/rx ctl rgmii pad */
    val = ytphy read ext(phydev, YTPHY PAD DRIVES STRENGTH CFG);
    val = YTPHY_RGMII_SW_DR_MASK;
    ytphy write ext(phydev, YTPHY PAD DRIVES STRENGTH CFG, val);
    val = ytphy read ext(phydev, YTPHY_EXTREG_RGMII_CONFIG1);
    for (i = 0; i < ARRAY SIZE(ytphy rxtxd grp); i++) {</pre>
        cfg = ofnode read u32 default(node,
            ytphy_rxtxd_grp[i].name, ~0);
        cfg = (cfg != -1) ? cfg : ytphy_rxtxd_grp[i].dflt;
        /*check the cfg overflow or not*/
        cfg = (cfg > ((1 << ytphy_rxtxd_grp[i].size) - 1)) ?</pre>
            ((1 << ytphy_rxtxd_grp[i].size) - 1) : cfg;</pre>
        val = bitfield_replace(val, ytphy_rxtxd_grp[i].off,
                ytphy_rxtxd_grp[i].size, cfg);
    }
    return ytphy write ext(phydev, YTPHY EXTREG RGMII CONFIG1, val);
}
```

上面的函数调用指定了如何初始化以太网PHY。您必须使用MDIO总线来访问PHY控制寄存器,因此,在配置之前,请务必确认已正确配置MDIO接口。

## 5. 驱动程序验证

### 5.1. 验证环境

在您开始验证新的以太网驱动设备前,您需要为以下条目定义环境变量。

- U-Boot
- •开发板IP地址(通过设置ipaddr变量)
- 主动式以太网接口(通过设置ethact变量)
- •MAC接口地址(通过设置ethaddr变量)

作为单过程操作系统,Linux一次只能操作一个以太网驱动程序(接口)。因此您需要在上述参数中指定,以便在使用之前通知U-Boot哪个接口是活动的。

以下代码为一个示例:

```
===>print
baudrate=115200
boottargs=console=ttyS0,115200 debug rootwait earlycon=sbi
bootcmd=run load_vf2_env;run importbootenv;run boot2;run distro_bootcmd
bootcmd_mmc0=devnum=0; run mmc_boot
bootde | ay=2
bootdir=/boot
eth0addr=6c:cf:39:7c:4e:22
ethladdr=6c:cf:39:7c:3e:53
ethact=ethernet@16030000
ethaddr=6c:cf:39:7c:4e:22
ipaddr=192.168.120.230
netmask=255.255.255.0
stderr=serial@10000000
stdin=serial@10000000
stdout=serial@1000000
```

## 5.2. 验证新驱动程序

添加一个新的以太网驱动程序后,您将在第二次访问U-Boot时看到以下界面。

```
15 - 驱动程序验证
B 5-1 验证以太网驱动程序
U-Boot 2021.10-dirty (Nov 23 2022 - 15:24:46 +0800)
CPU: rv64imacu
Model: starFive visionFive v2
DRAM: & G18
MMC: sd100&1000: 0, sd10&16020000: 1
Loading Environment from SPIFlash... SF: Detected gd251q128 with page size 256 Bytes, erase size 4 KiB, total 16 MiB
*** Warning - bad cRC, using default environment
StarFive EEPROM format v2
------EEPROM INFO-------
Yendor: starFive Technology co., Ltd.
Product full SN: VF7110B1-2228-D08E032-00000001
data version: 0X2
PCB revision: 8
Ethernet MAC0 address: 6c:cf:39:7c:4e:22
Ethernet MAC0 address: 6c:cf:39:7c:3e:53
-------EEPROM INFO-------
In: serial@1000000
0uc: serial@1000000
Widel: starFive VisionEive V2
Ett: etho: ethernet%16030000, eth1: ethernet@16040000
Switch to partitions #0, 0K
mmc1 is current device
found device 1
Failed to load 'uEnv.txt'
cai't set block device
Htt any ker to stop autoboot: 0
StarFive #
TureFive #
```

上图红框中的信息表示对该接口的SoC支持已经准备好使用,但是,如果数据在PHY中被阻塞,我们仍需要验证数据通信。

# 5.3. 通过MIDO命令访问PHY

您需要使用MDIO命令访问以太网PHY。

下图为以太网PHY列表,每个PHY都有对应的命令来访问。

#### 图 5-2 MIDO命令

```
StarFive #
StarFive # mdio list
ethernet@16030000:
ethernet@16040000:
StarFive #
StarFive #
```

您可以使用以上命令来检查开发板上的PHY是否已准备好进行数据通信。

### 5.4. PING - 数字环回

在确认对PHY的访问已准备就绪之后,您可以使用PING命令启动数字环回,以发送和接收 PING数据包。

要启动测试,请运行命令ping \$ipaddr。

下图显示了执行该命令的返回示例。

#### 图 5-3 Ping命令

StarFive # StarFive # ping 192.168.120.72 ethernet@16030000 Waiting for PHY auto negotiation to complete.... done Using ethernet@16030000 device host 192.168.120.72 is alive StarFive # ping 192.168.120.72 Using ethernet@16030000 device host 192.168.120.72 is alive StarFive #

# 6. 调试方法

### 6.1. 通用调试命令

以下提供了通常用于调试以太网连接的命令示例。

- •检查以太网设备信息:
  - 。检查适配器状态:

ifconfig eth0

。检查数据包发送和接收统计信息:

cat /proc/net/dev

。检查当前速度:

cat /sys/class/net/eth0/speed

- 启用或禁用以太网设备。
  - 。启用:

ifconfig eth0 up

。禁用:

ifconfig eth0 down

• 配置以太网设备。

。配置动态IP地址:

ifconfig eth0 192.168.1.101

。配置MAC地址:

ifconfig eth0 hw ether 00:11:22:aa:bb:cc

◦自动获取IP地址:

udhcpc -i eth0

。设置PHY模式: (设置100 M速度, 启用全双工和自动协商)

ethtool -s eth0 speed 100 duplex full autoneg on

•通用测试命令:

。连接测试:

ping 192.168.1.101

。吞吐量测试:

```
之 注:
```

在测试前,请确保您已经启用了内核菜单中的iperf工具。

• TCP吞吐量测试

服务器端:

iperf3 -s -i 1

客户端:

```
iperf3 -c 192.168.1.101 -i 1 -t 60 -P 4
```

• UDP吞吐量测试

服务器端:

iperf3 -s -u -i 1

客户端:

iperf3 -c 192.168.1.101 -u -b 100M -i 1 -t 60 -P 4

### 6.2. 一般故障排除步骤

本节介绍了一些处理一般故障的步骤。

### 软件故障排除

以下列表显示了软件问题的一般故障排除步骤。

- 1. 验证PHY模式是否配置正确。
- 2. 验证时钟设置是否配置正确。
- 3. 验证GPIO设置是否配置正确,例如,IO MUX(多路复用)功能、驱动能力、上拉和下 拉设置等。
- 4. 验证PHY复位设置是否配置正确。
- 5. 使用以下命令来验证在"eth0"上发送和接收数据包的状态。

cat /proc/net/dev

### 硬件故障排除

以下列表显示了硬件问题的一般故障排除步骤。

- 1. 验证PHY电源vcc-ephy是否正常工作。
- 2. 验证时钟波形是否良好。

# 7. 已知问题

## 7.1. 以太网GMAC仅支持RGMII

防·惊鸿7110仅支持以太网GMAC连接的RGMII模式。由于此限制, 防·惊鸿7110有以下布局要求。

### 7.1.1. 仅支持1,000 M

如果您只需支持1,000 M模式,可按照以下要求设计布局。

#### 图 7-1 GMAC仅支持1,000 M

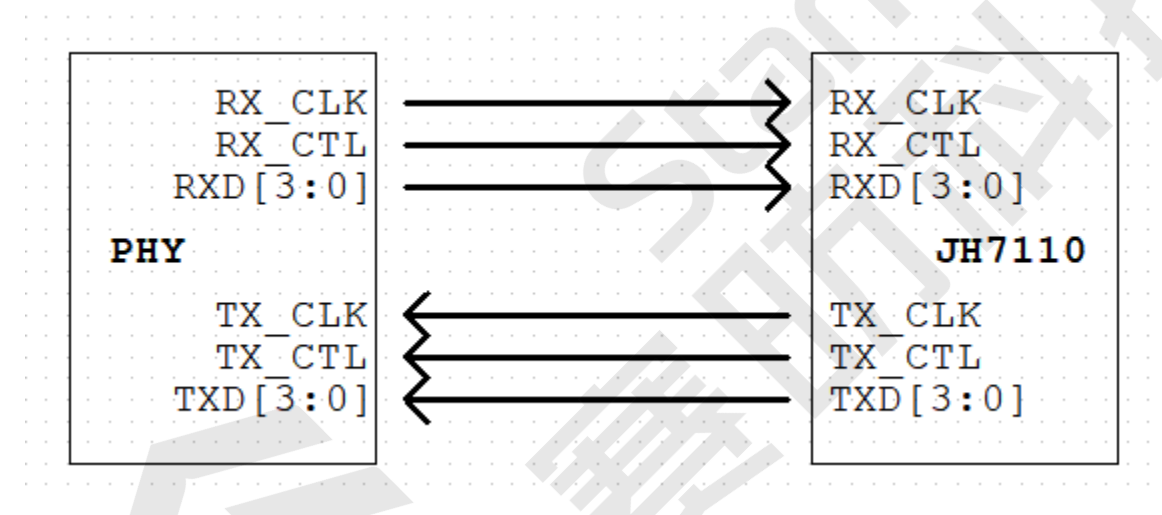

布局要求:

- RX/TX的线长不能超过6,000 mil。
- •匹配RXD[3:0]信号组与RX\_CTL和RX\_CLK信号的线长在100 mil以内。匹配TXD[3:0]信号组 与TX\_CTL和TX\_CLK信号的线长在100 mil以内。
- •数据和时钟通道的布线应保持一个完整的参考平面。

### 7.1.2. 自动协商

如果您需要支持10/100/1,000 M模式的自动协商, 您需要了解以下限制, 然后按照以下要求 设计布局。

### ! 重要:

在自动协商模式下, 仅支持以下PHY模式:

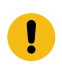

• YT8521DH/DC

• YT8531DH/DC

另外,您需要将PHY的RX\_CLK连接到其TX\_CLK,如下图中的橙色线所示。

#### 图 7-2 GMAC 10 M/100 M/1,000 M自动协商

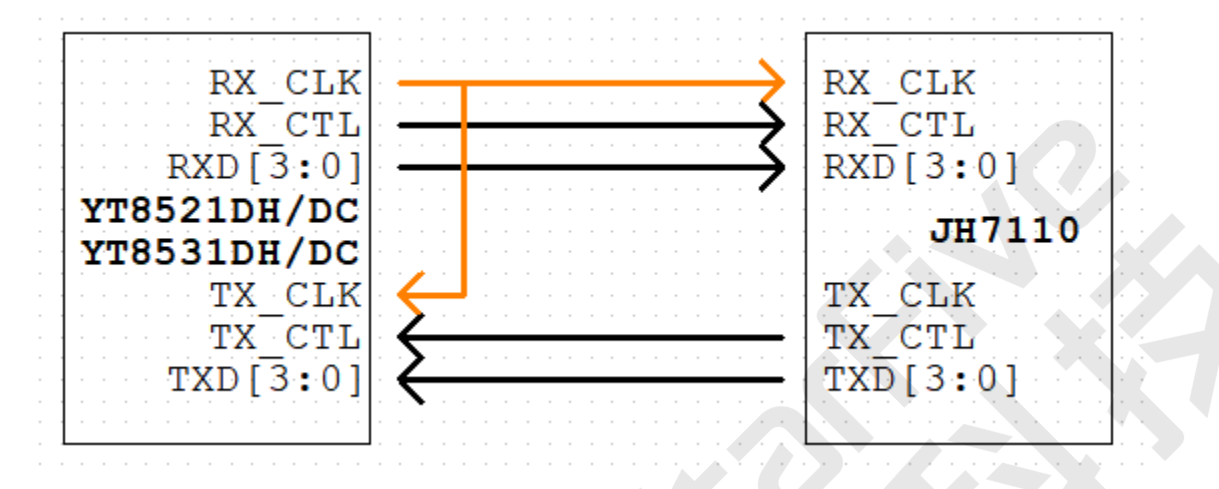

GMACO布局要求:

- •TX\_CLK到RX\_CLK的线长不能超过500 mil。
- •RX和TX的线长不能超过4,300 mil。
- •匹配RXD[3:0]信号组与RX\_CTL和RX\_CLK信号的线长在100 mil以内。
- •匹配RXD[3:0]信号组与RX\_CTL和RX\_CLK信号的线长在100 mil以内。
- •数据和时钟通道的布线应保持一个完整的参考平面。

GMAC1布局要求:

- •TX\_CLK到RX\_CLK的线长不能超过500 mil。
- RX\_CLK的线长不能超过4,000 mil。匹配RXD[3:0]信号组与RX\_CTL和RX\_CLK信号的线长在100 mil以内。
- •TX\_CLK的线长比RX\_CLK的长2,000 mil。匹配RXD[3:0]信号组与RX\_CTL和RX\_CLK信号的 线长在100 mil以内。
- •数据和时钟通道的布线应保持一个完整的参考平面。